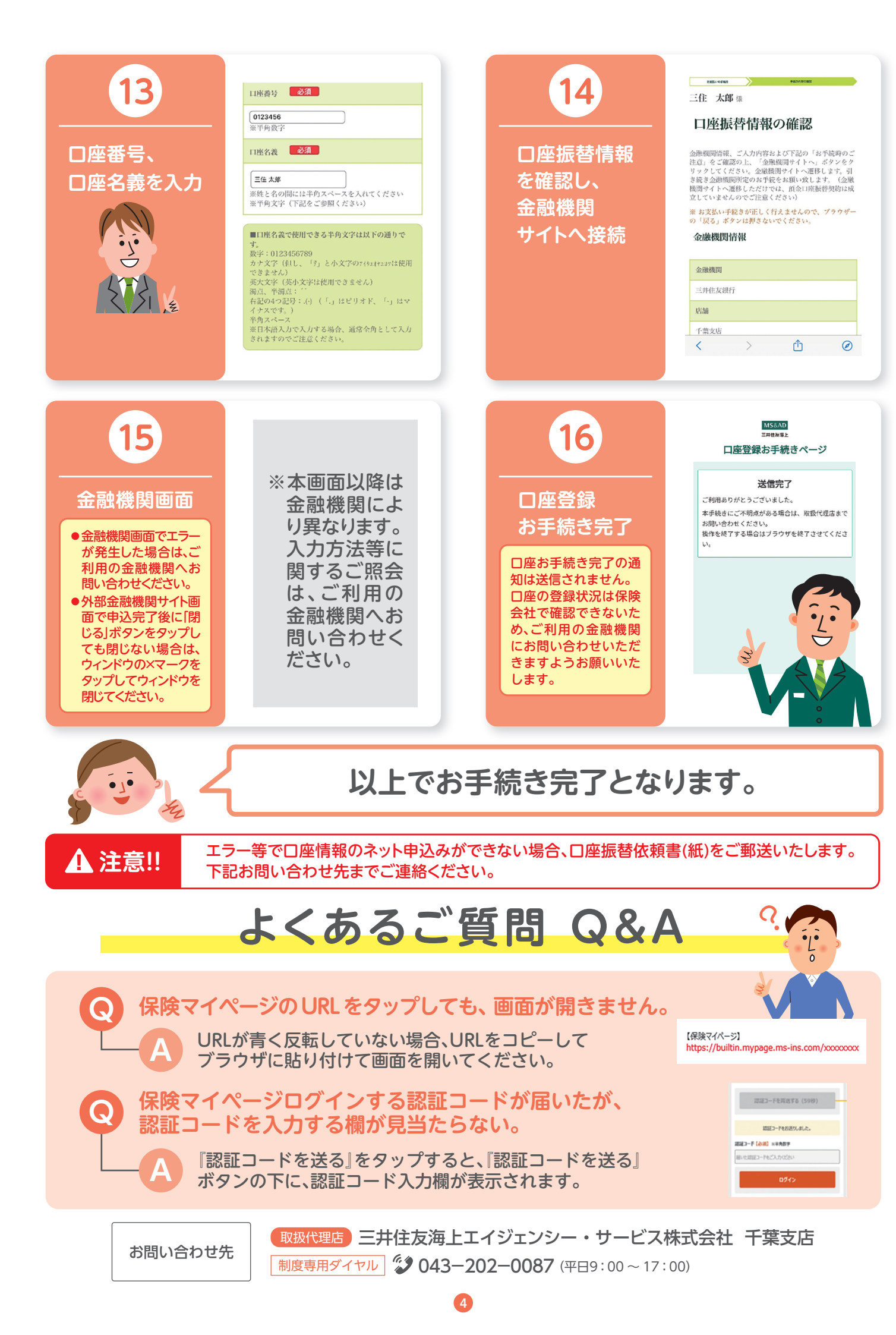

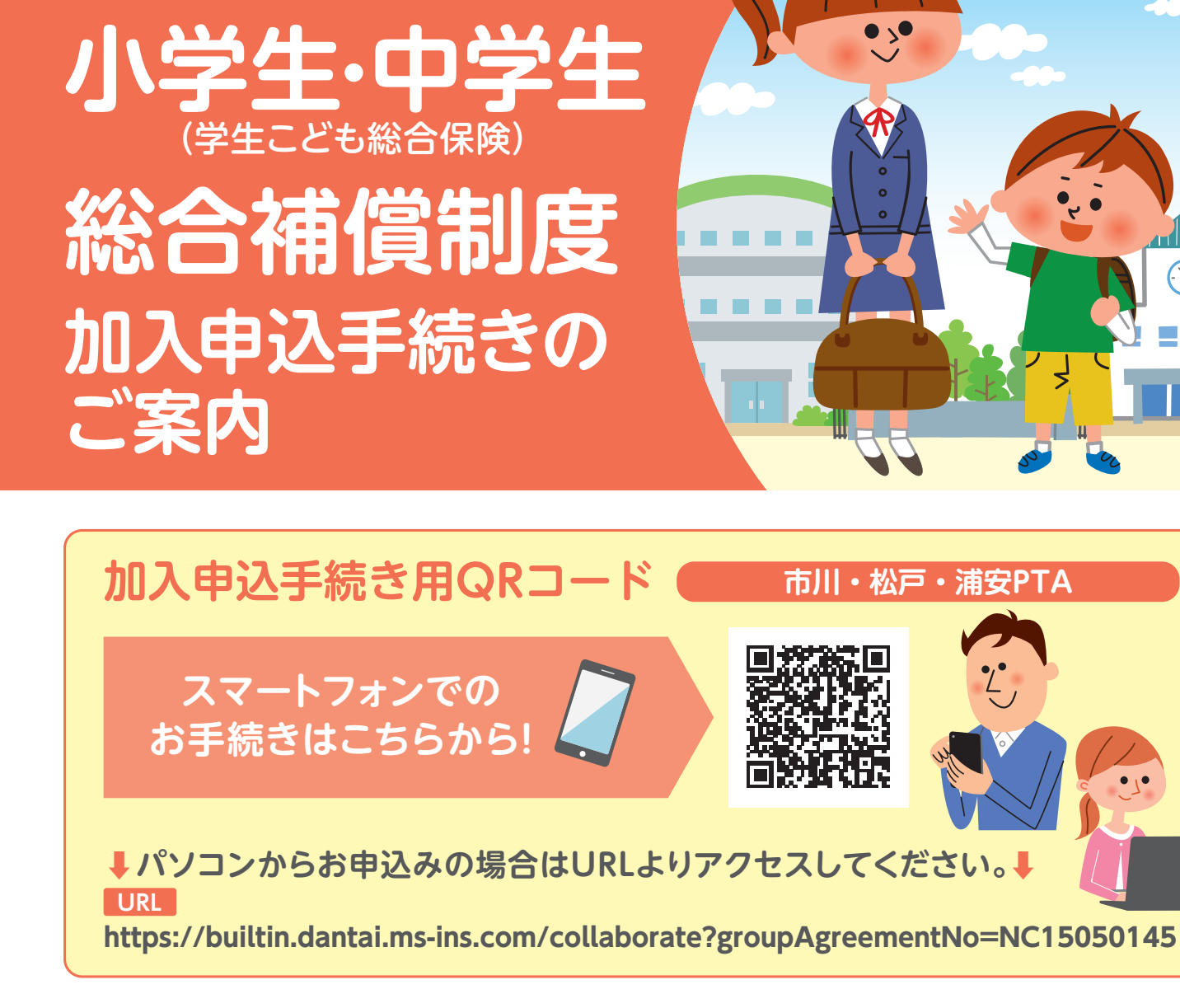

窄 千葉県PTA連絡協議会

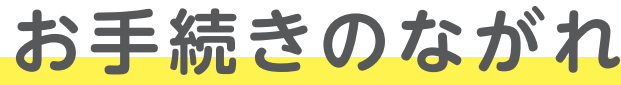

## 事前にご確認ください

- お手続きに10分程度お時間を要します。
- ●□座情報登録の画面がございますので、金融機関・支店名、□座番号等がわかるキャッシュカード等をあらかじめご準備ください。

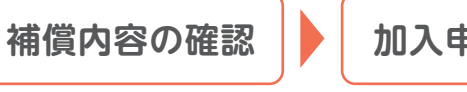

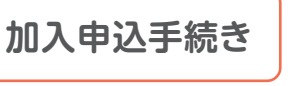

※加入申込後、保険マイページにアクセスするためのURLがご登録のメールアドレスに送信されます。マイページでは、申込内容の確認、 変更、キャンセルや、口座の手続きが未完了の場合、口座登録画面へのアクセスが可能です。(補償開始日前日まで)

## ▲ 注意!

- ●電話番号は日中連絡のつきやすい携帯番号を登録してください。
- ドメイン指定受信を設定されている場合は、@ms-ins.comドメインからのメールを受信できるよう、設定の解除また は追加をお願いいたします。
- ●保険マイページアクセス時に、ご登録いただいた携帯電話の SMS にマイページの認証コードが送信されます。 認証コードを受信できる携帯番号を登録してください。

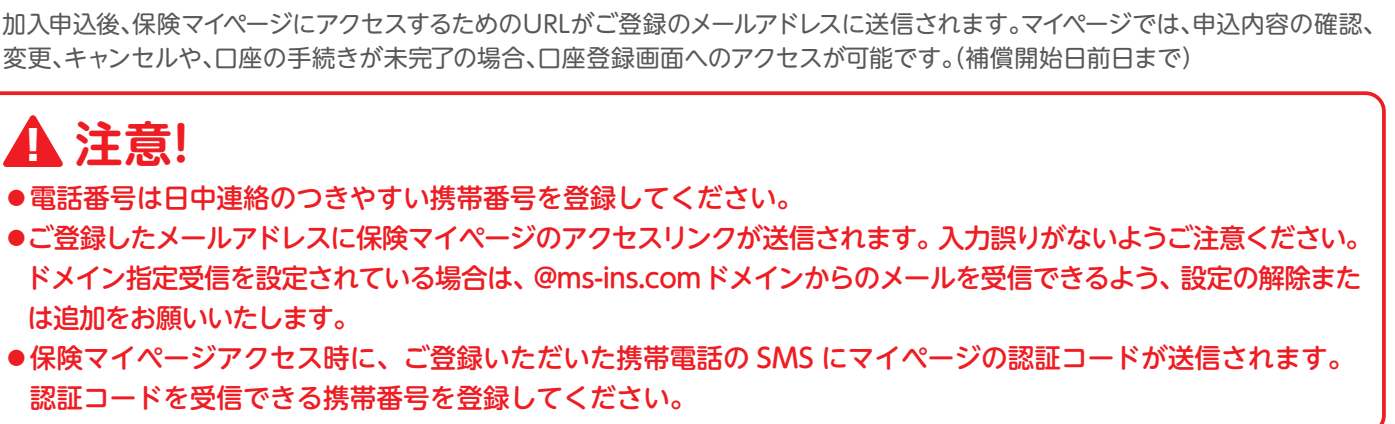

口座情報の登録 お手続き完了 ※払込方法は口座振替のみ

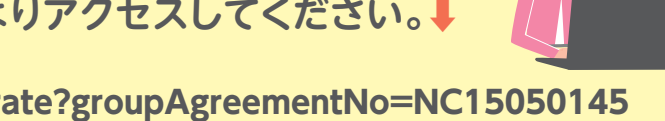

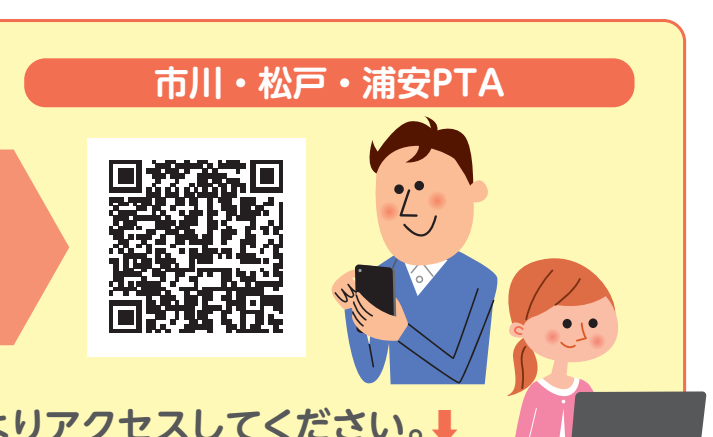

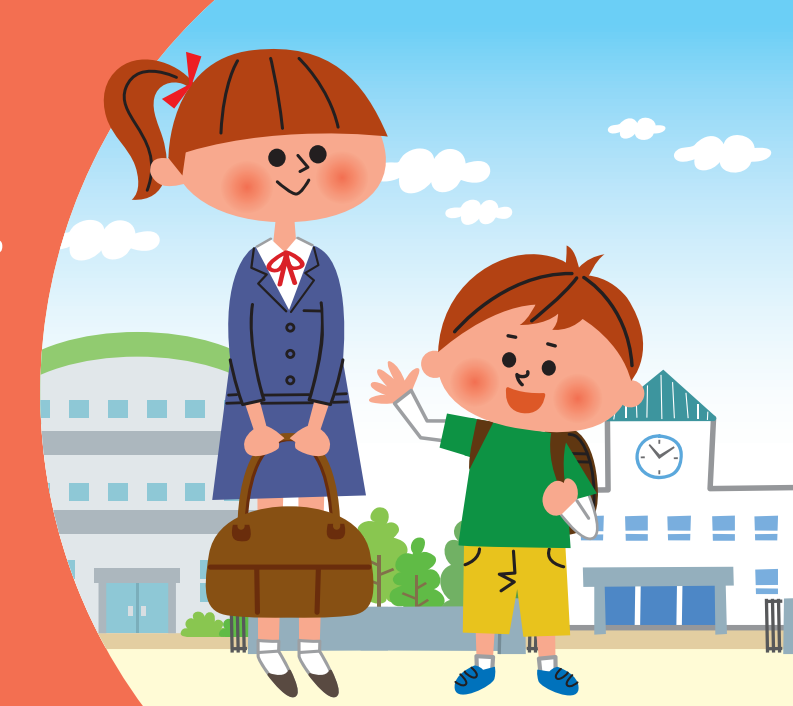

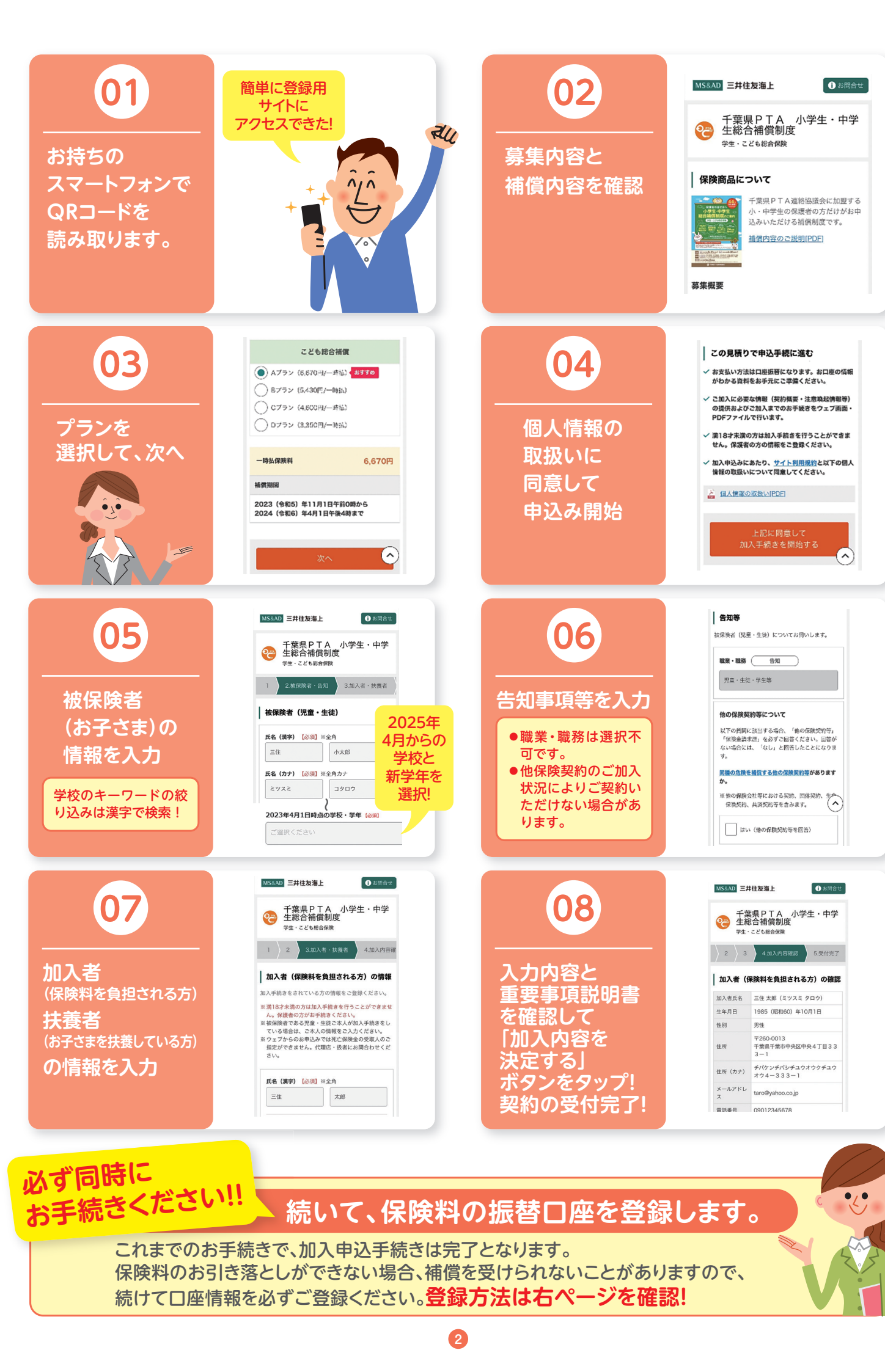

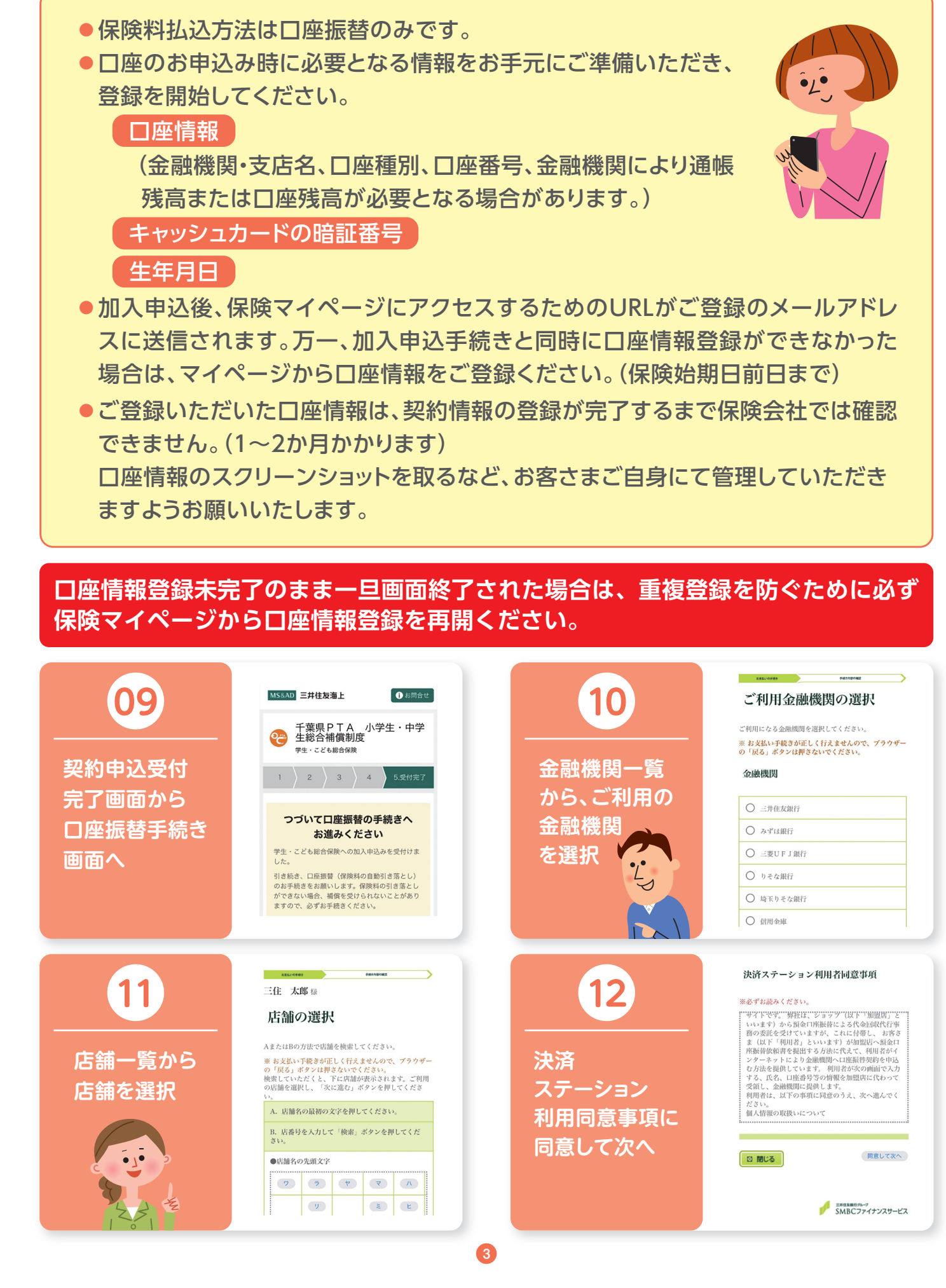

## 口座情報登録の流れ